フレポ&見守りアプリ 2イックガイド

アプリ利用開始の流れ

下記の2つのアプリをダウンロードし、各機能の初期設定をします。

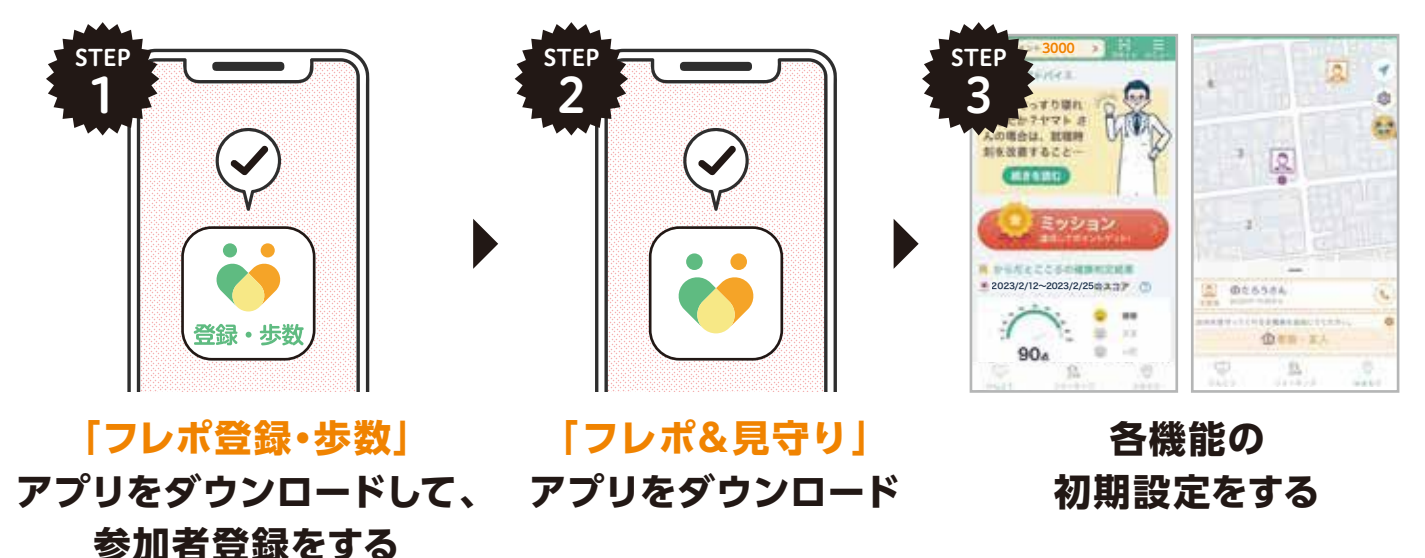

| 初期設定 | 初期設定 「フレポ登録・歩数」のダウンロード ・・・・・・・02        |
|------|-----------------------------------------|
|      | 初期設定 参加者登録 ・・・・・・・・・・・・・・・・・・・・・・・・・・・・ |
|      | 初期設定 「フレポ&見守り」のダウンロードと設定 ・・・・03         |
|      |                                         |

| 基本操作 | 基本操作 けんこう・・・・・・・・・・・・・・・・・・・・・・・・・・・・・・・・・・・・ |
|------|-----------------------------------------------|
|      | 基本操作 みまもり・・・・・・・・・・・・・・・・・・・・・・・・・・・・・05      |
|      | 基本操作 ウォーキング・・・・・・・・・・・・・・・・・・・・・・・・・05        |

ポイント交換 ポイント交換 dポイント連携 ・・・・・・・・・・・・・・08

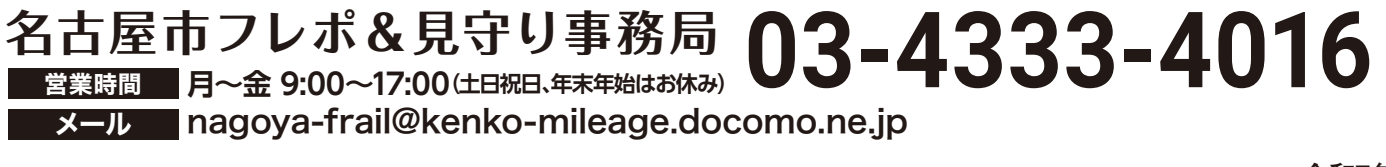

初期設定
「フレポ登録・歩数」のダウンロード、参加者登録

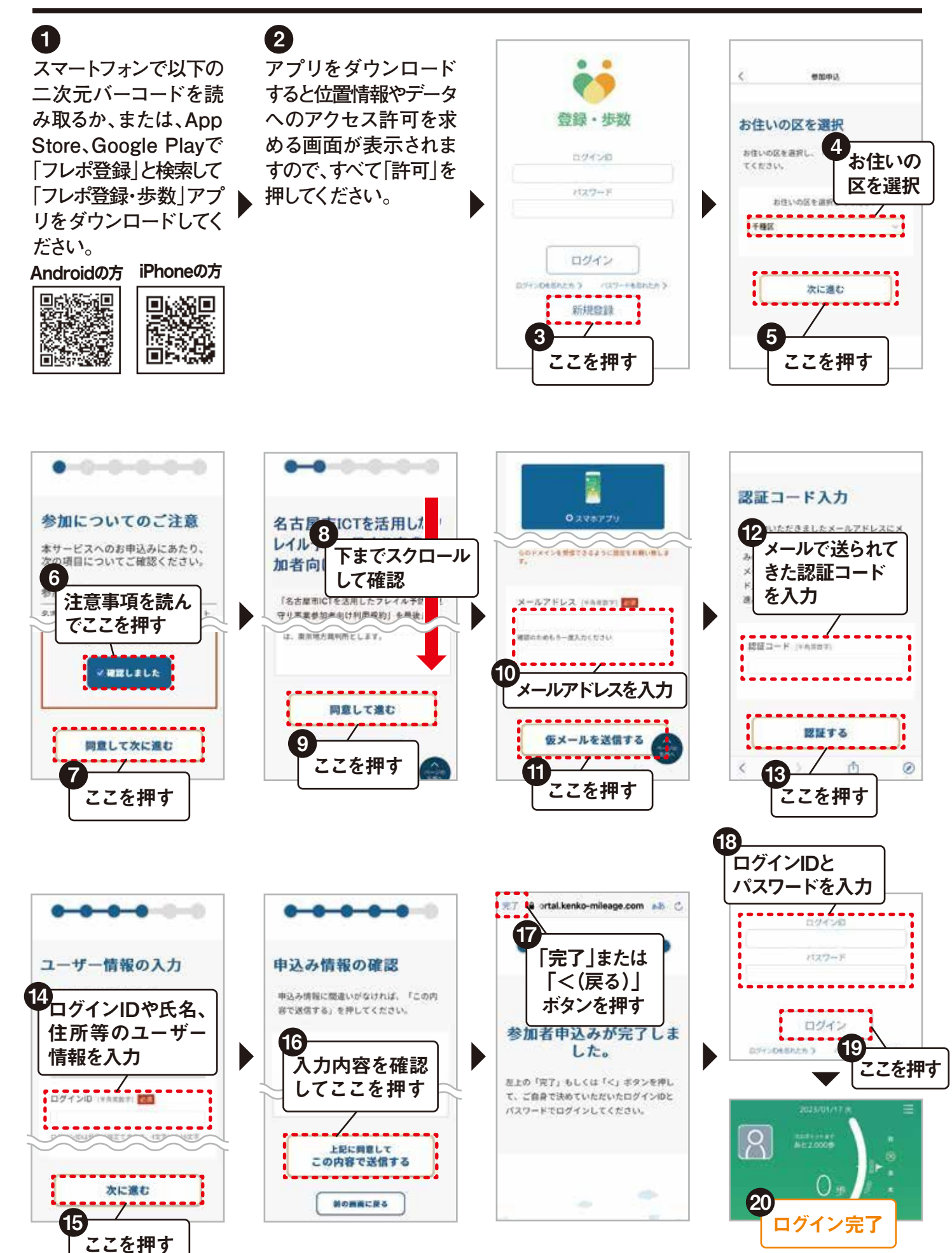

# 初期設定|「フレポ&見守り」のダウンロードと設定

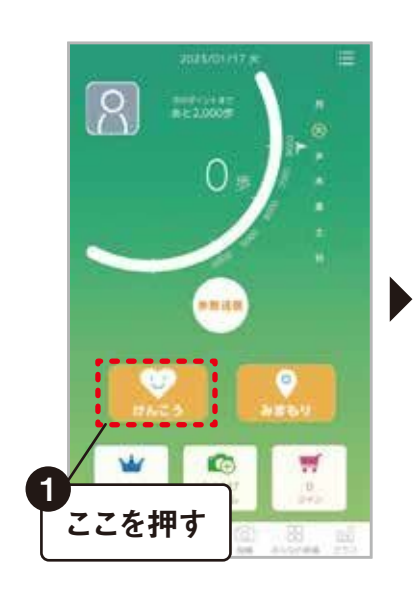

Google Play ストアまた はApp Storeの「フレポ &見守り」アプリの画面 で「入手」または「インス トール」を押してアプリ をダウンロードする。 次に「開く」を押す。

2

iPhoneのみ
 プッシュ通知の許可
 を求める画面が表示
 されますので、「許可」
 を押す。

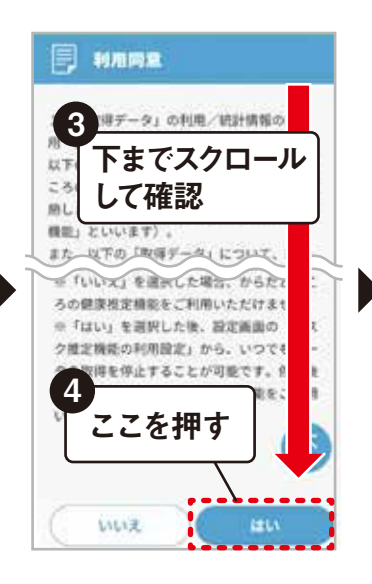

 位置情報等のアクセス
 許可を求める画面が
 表示されますので、
 「許可」を押します。

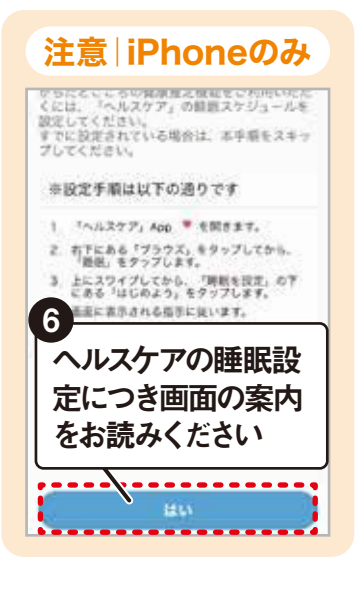

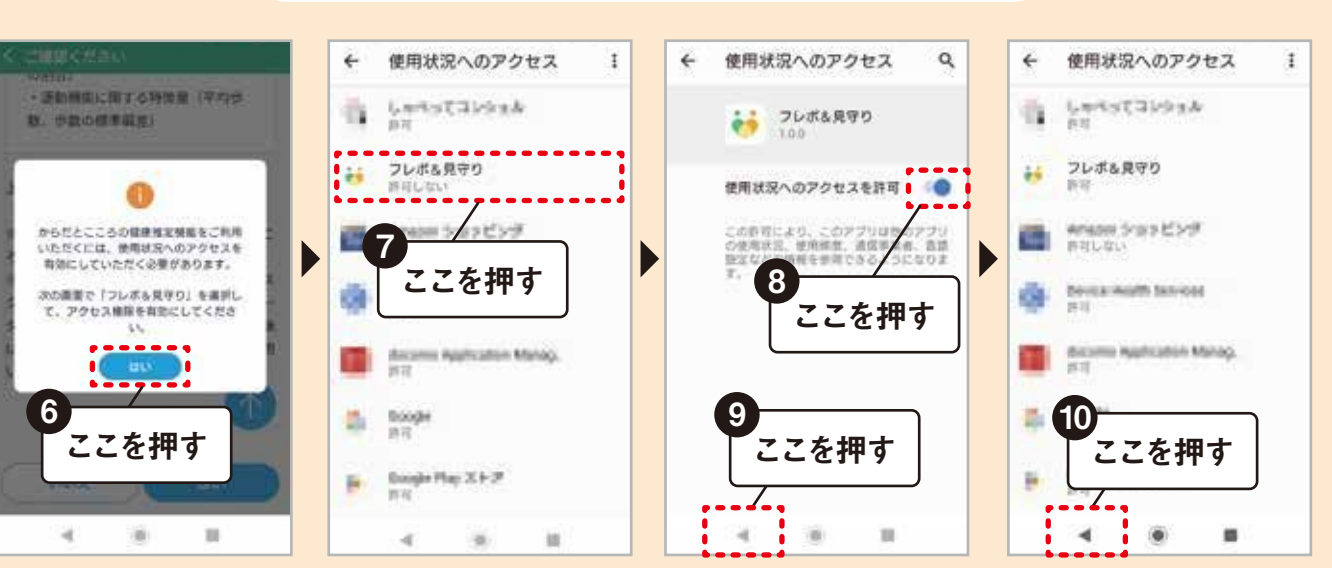

# 注意 Androidのみ操作が必要です

# 基本操作はけんこう

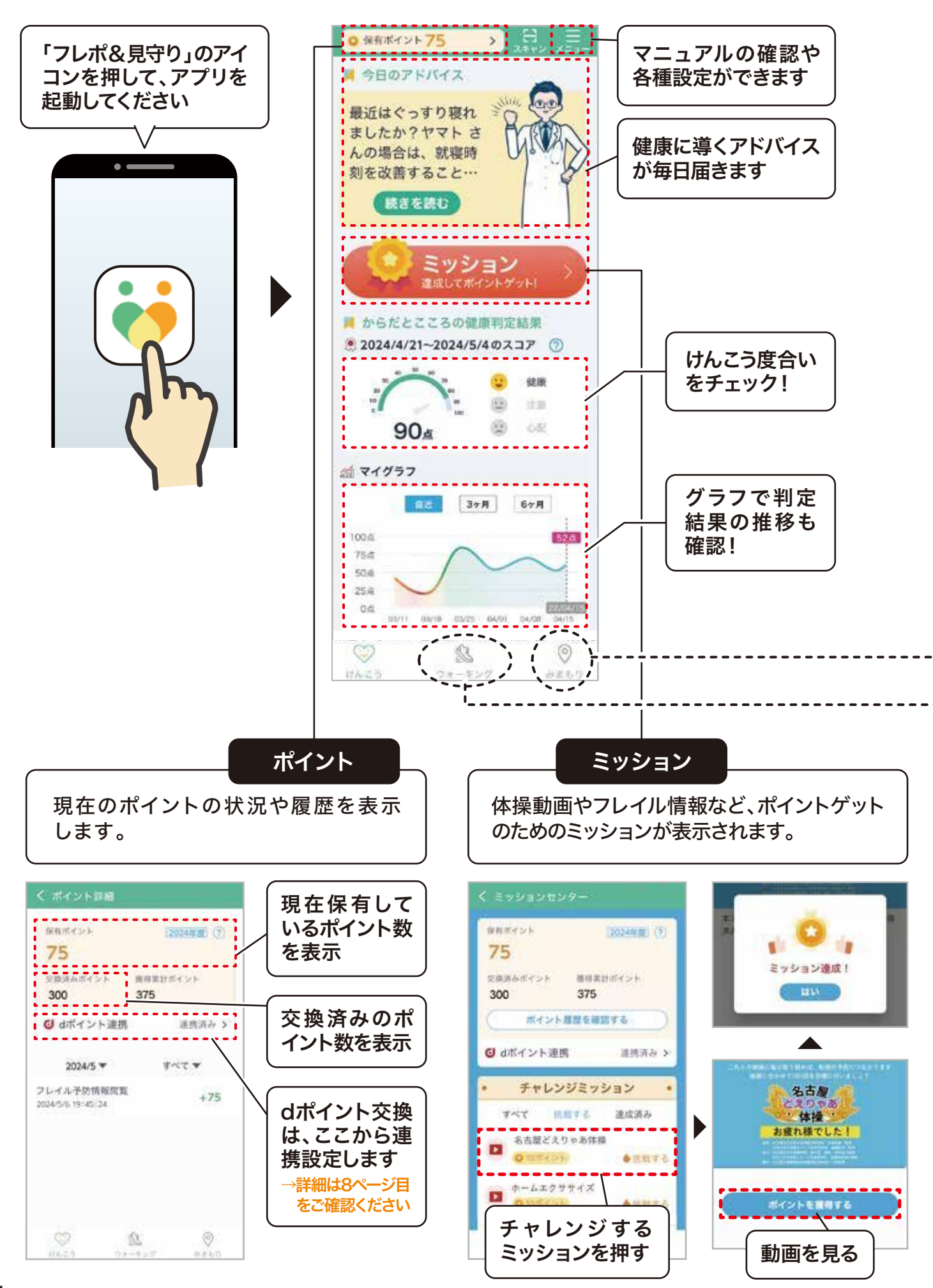

### 基本操作はみまもり

みまもりの初回表示には設定が必要です。6ページ目の「みまもり|設定(初回のみ)」をご確認ください。

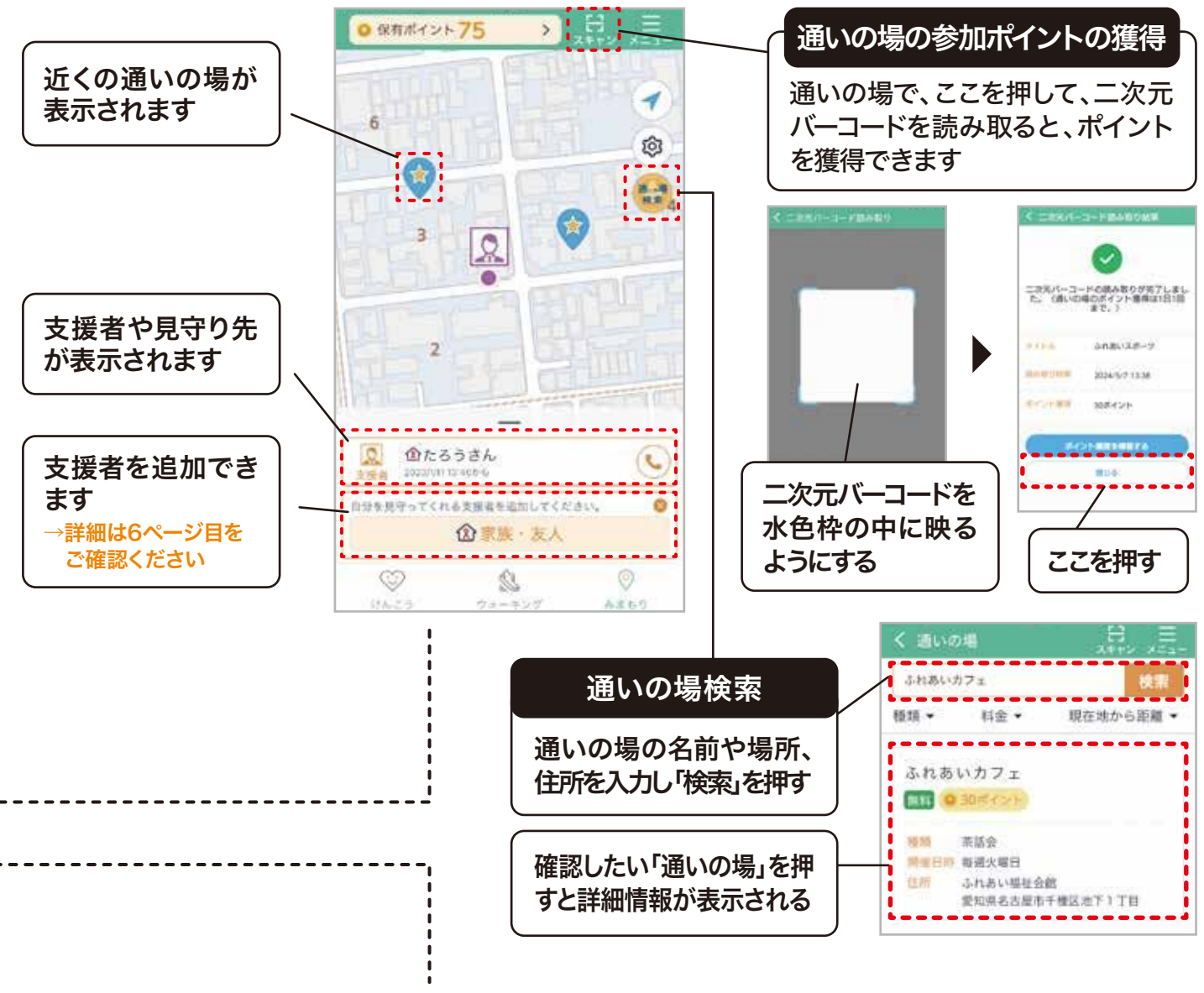

### 基本操作 ウォーキング

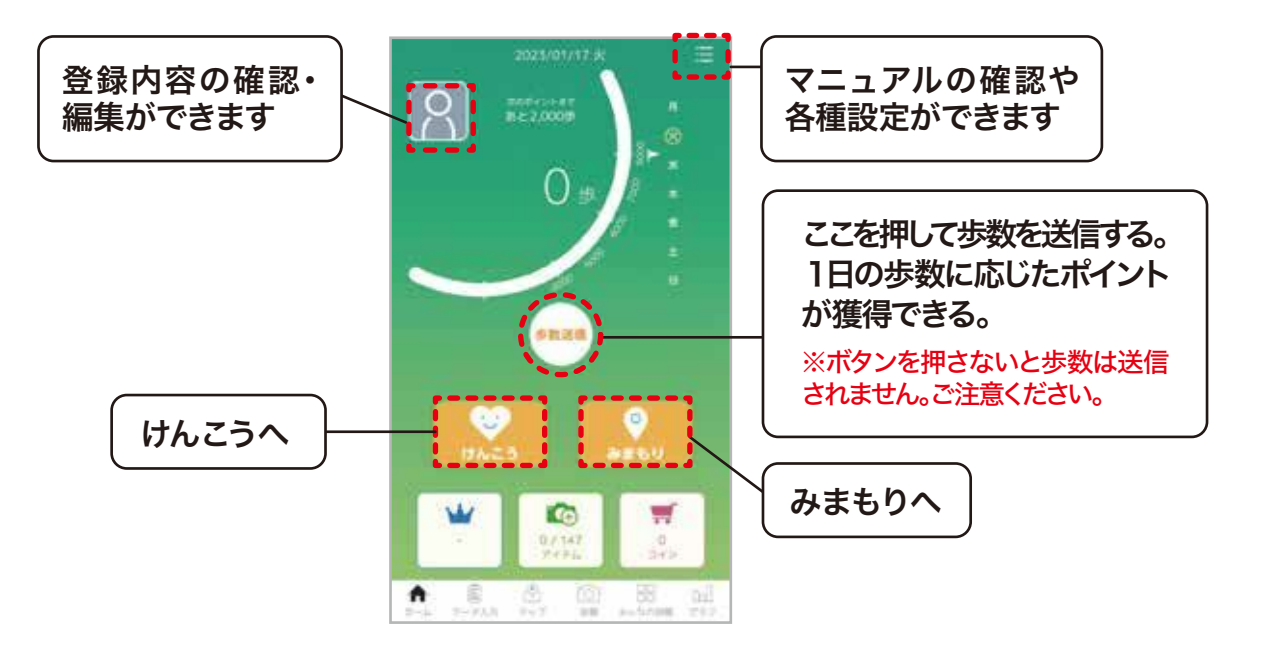

# みまもり 設定(初回のみ)

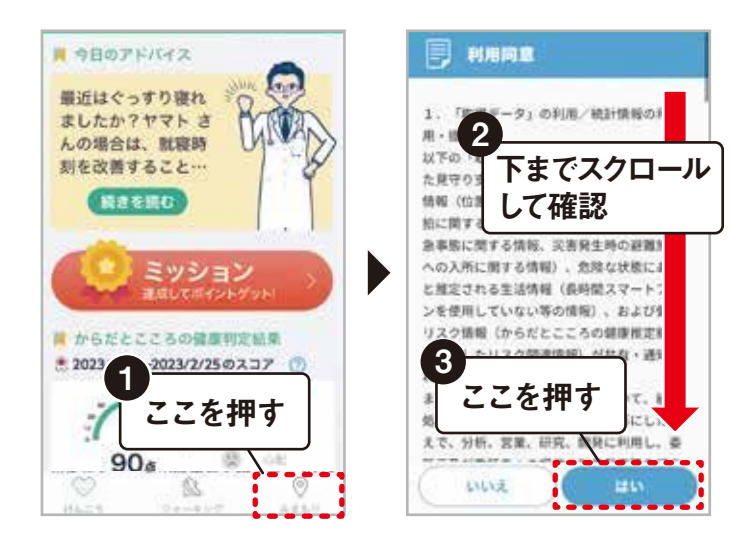

#### 注意 iPhoneのみ操作が必要です

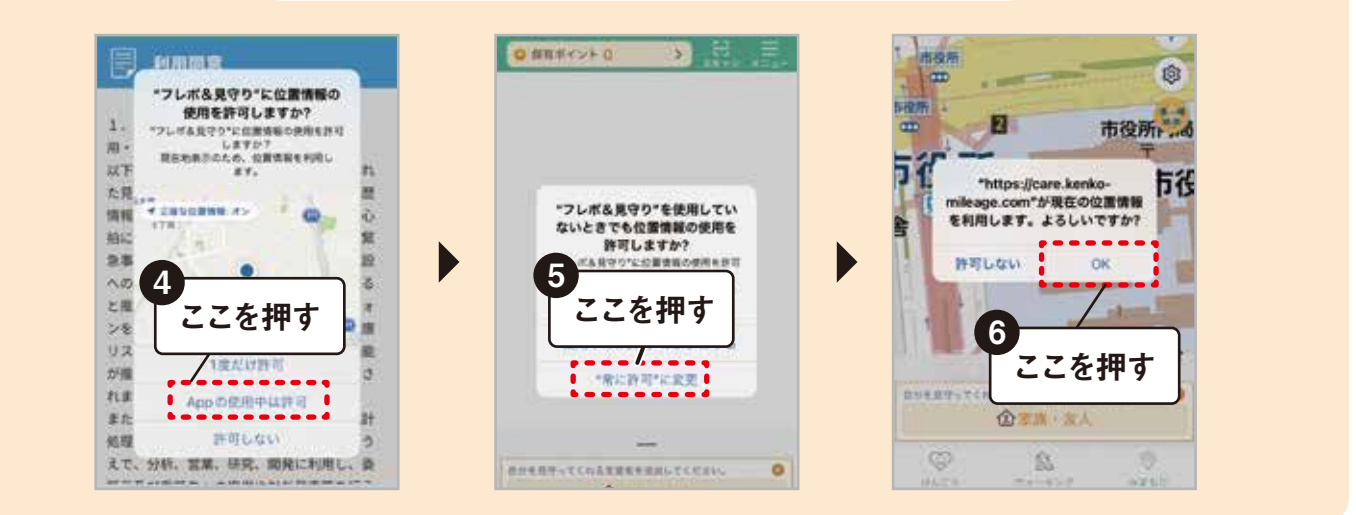

# 見守られる側 みまもり 家族や友人を支援者として追加する

※みまもりの見守られる側の利用は65歳以上の方に限ります。

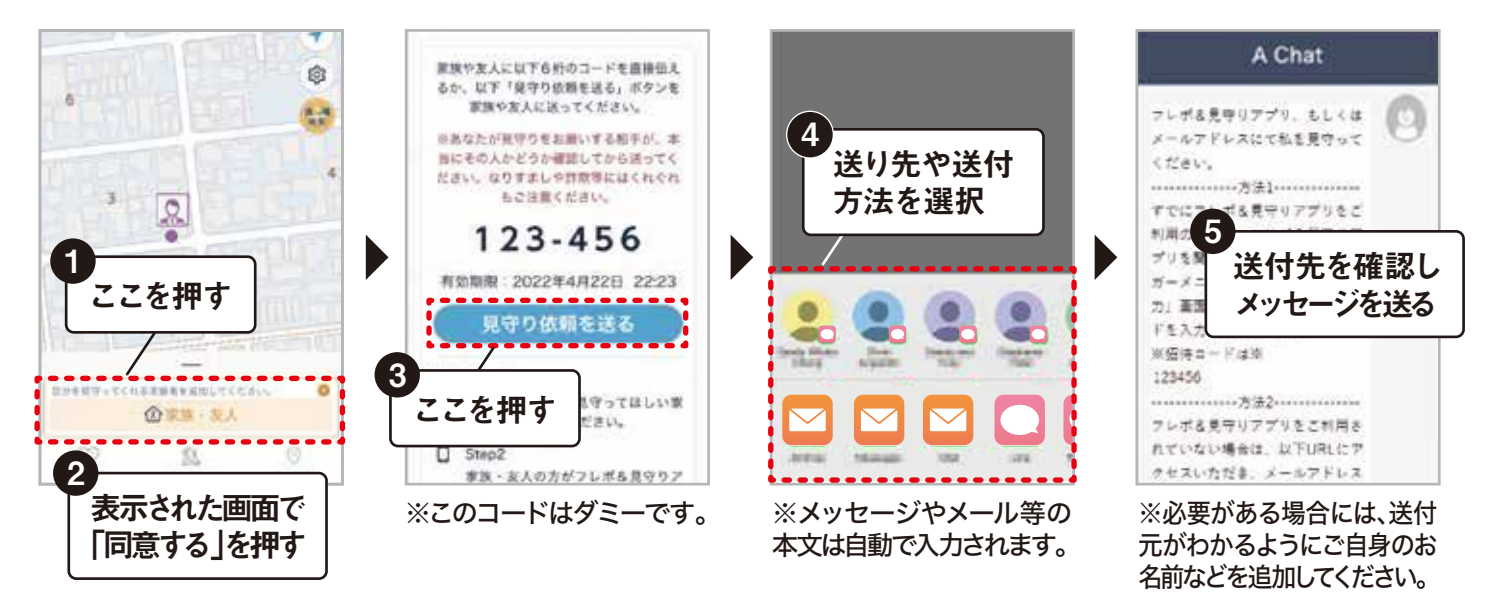

## 月守る側 みまもり 依頼を受けた人が支援者になる

#### 方法 🗋 アプリで見守る

- 24時間以上歩数0歩の場合などにアプリ内で 通知を受け取れます。
- アプリ上で位置情報等を共有できます。

※2~3Pを参考にアプリをダウンロードして設定をしてください。 ※アプリの利用は40歳以上の方に限ります。

#### 方法 2 メールで見守る

24時間以上歩数0歩の場合などにメールで通知を受け取れます。

※年齢等の制限はありません。

#### 方法 1) アプリで見守る

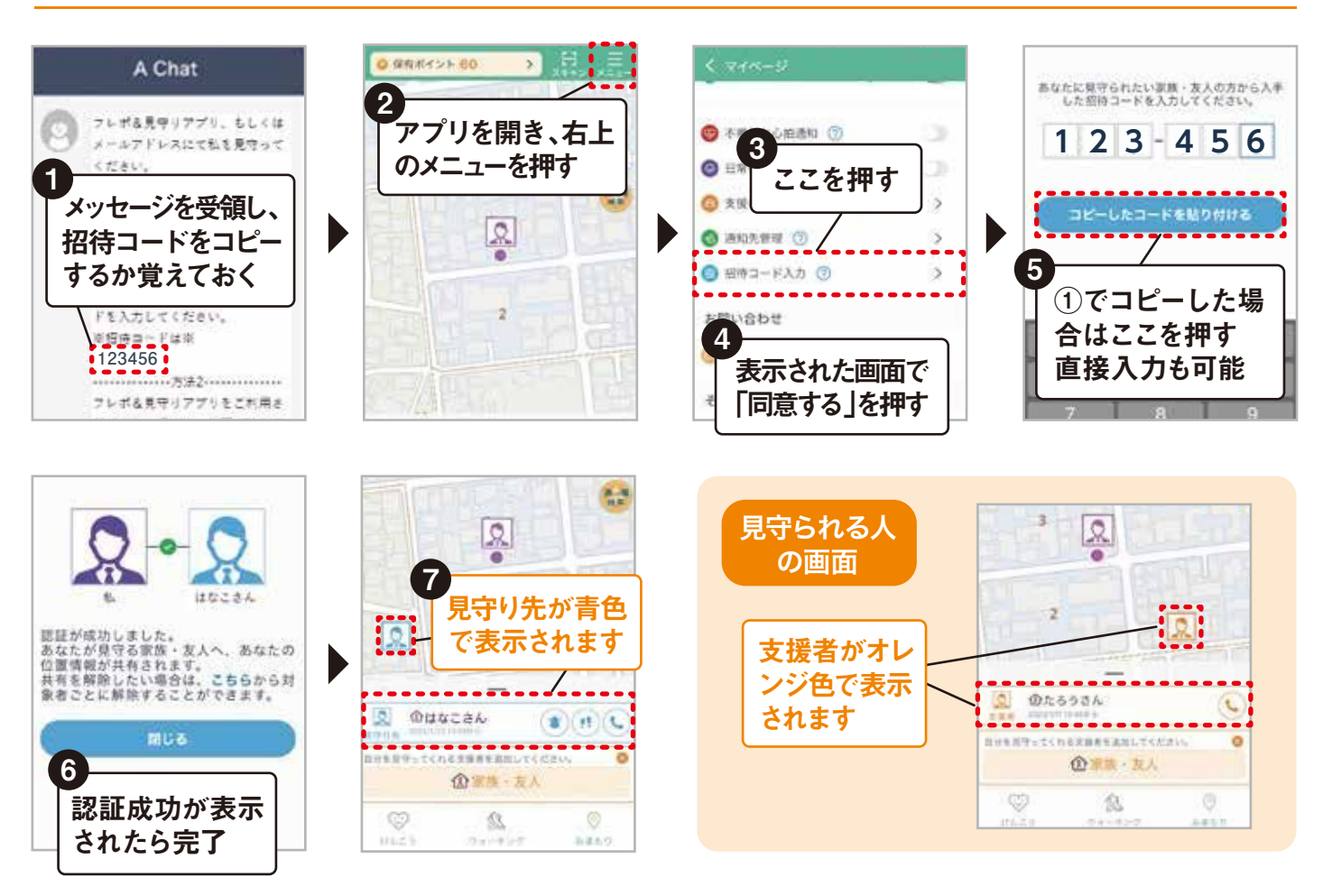

# 方法 2 メールで見守る

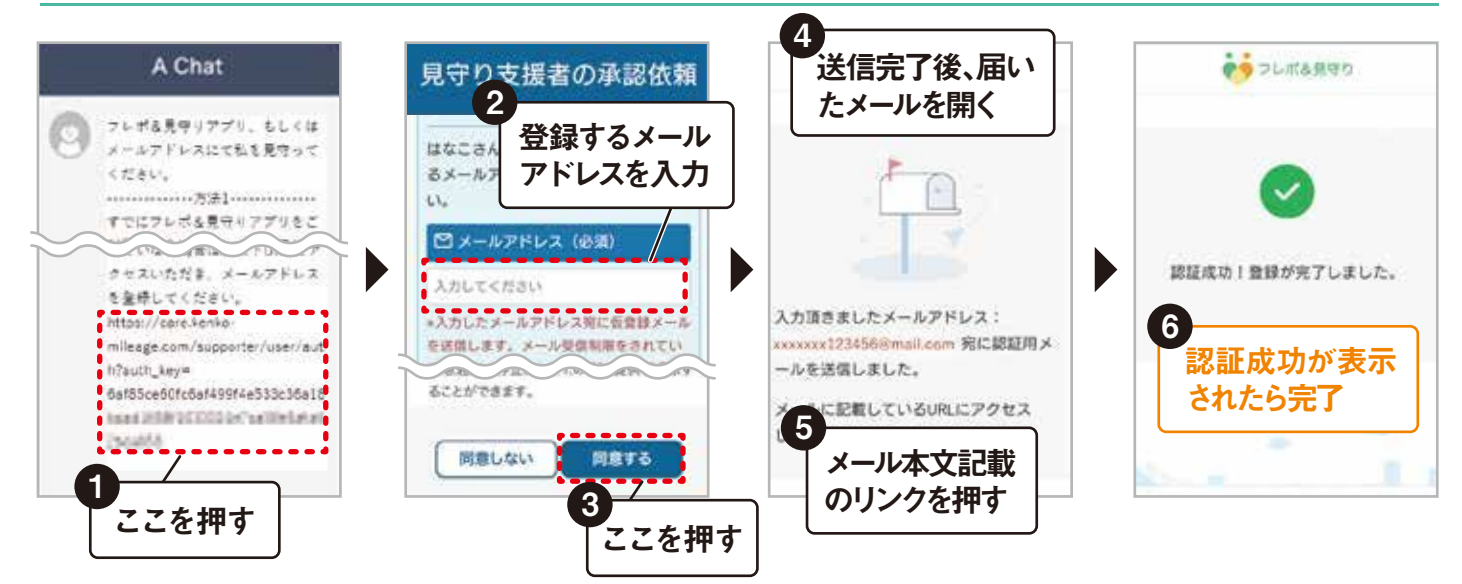

# ポイント交換 | dポイント連携

アプリ内のポイントはdポイントに交換できます。交換するためには、dポイント連携が必要です。 dアカウントを持っていない場合は、新規にアカウントを作成する必要があります。 dポイント連携をすると、翌月以降、ためたポイントがdポイントに自動で交換されます。

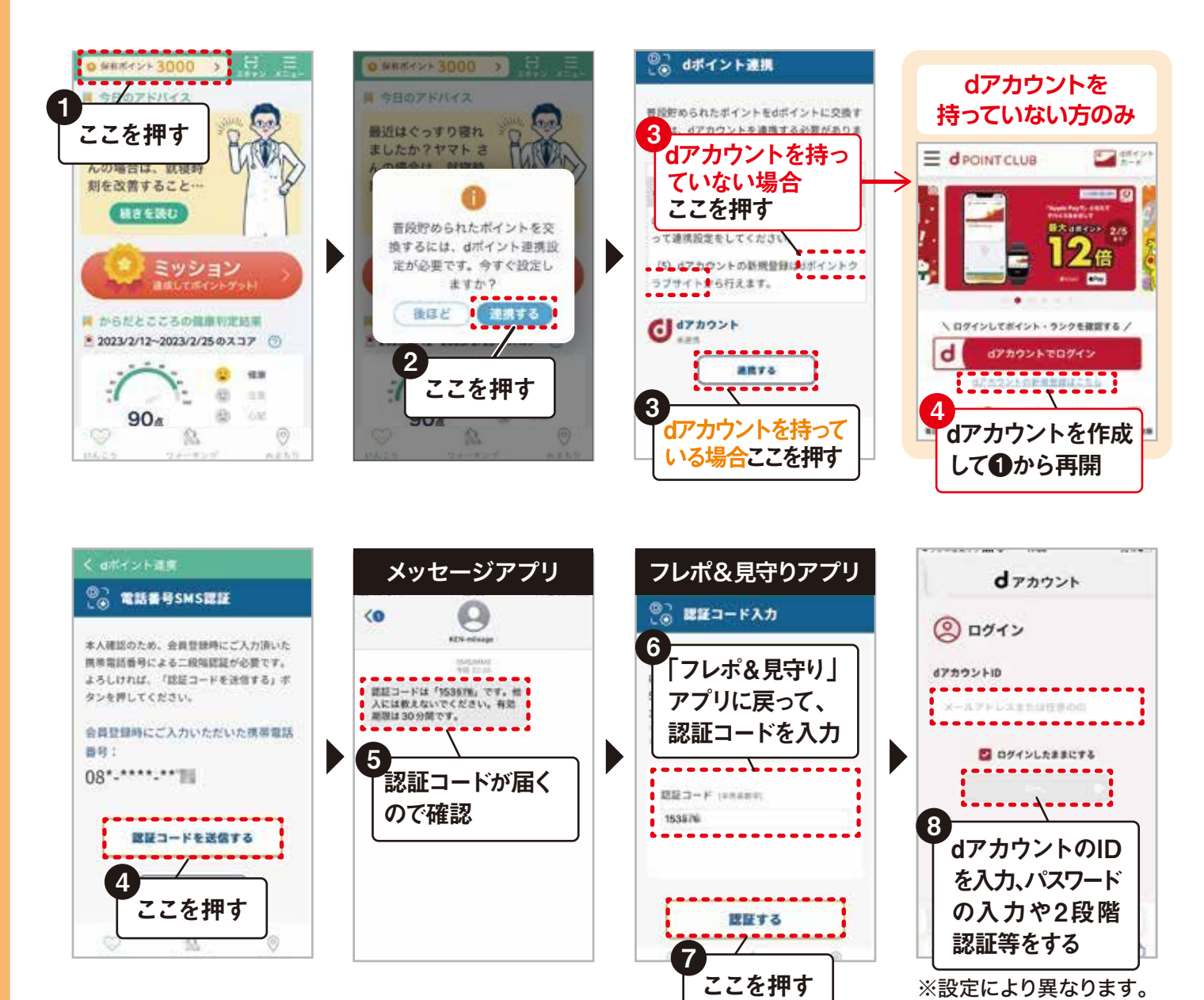

連携完了!

連携設定後は、翌月

以降、ためたポイント

がdポイントに自動

で交換されます。

操作は不要です。

11 く ロボイント連直 パーソナルデータ連携の問題 diania |サービス名 古古屋おICTを活用したフレイル手 助・貸守り事業 G #7カウント 100820 dポイント連携 下記の情報が、ドコキから上記の提供事業者に提供さ れます。 最佳する情報は、上記のサービスのブライバシーボリ シーに覚います。 dポイント連携が完了しました。 毎月12日ごろに、前月末までに貯めたボ イント分のうち、交換可能な分のdポイント 上記のサービスのプライバシーポリシー を自動的に付与します。 【ロボイントクラブ会員番号 - 1066 お客様のはポイントクラブ会員番号 間にる 😴 次路以降、上記につき開催したものとし、同意を香味す ..... 10 0210 ここを押す ----..... 9 Ø. ここを押す